BU Employee Learning Solutions

## **Grant Reporting for Faculty – Grant Expense Detail**

This report provides line item detail expenses for a user-specified Sponsored Program. The report allows faculty and department administrators to more easily reconcile individual grant accounts and verify accurate posting of expense transactions, including payroll expenses by name. It can also be accessed through the <u>Grants by Investigator</u> report.

**1.** Go to <u>http://www.bu.edu/buworkscentral</u>, Click on "Reporting", then "Accounting (FI)", "Grants Management (Faculty)" folder and there you will see the first two reports.

| 🥹 Reports - QPO - Mozilla Firefox                                                                                                 |                                                                            |
|----------------------------------------------------------------------------------------------------|----------------------------------------------------------------------------|
| <u>File E</u> dit <u>V</u> iew Hi <u>s</u> tory <u>B</u> ookmarks <u>T</u> o                                                      | ools <u>H</u> elp                                                          |
| 🔇 🔊 • C 🗙 🏠 💷 uspa                                                                                                    | bw20 https://uspqbw20:50001/irj/portal                                     |
| 🖻 Most Visited 📄 Getting Started 脑 Latest                                                                                         | Headlines 📄 GMapToGPX                                                      |
| BU Reports - QPO                                                                                                    | *                                                                          |
| BU BUworks Central                                                                                                    | ing                                                                        |
| Accounting (FI)                                                                                                    |                                                                            |
| Detailed Navigation                                                                                                    | Grants Management (Faculty) Reports                                        |
| <ul> <li>Reporting Home</li> <li>Grants Management (Faculty)</li> <li>Reports</li> <li>Grants Management (Distributed)</li> </ul> | Grants Management (Faculty) Reports<br>Grants by Investigator - Start Here |
|                                                                                                    | Grant Expenses by Sponsored Class<br>Grant Expense Detail                  |

#### 2. Click on "Grant Expense Detail".

You will now see the variable selection screen:

| 🐸 BE>          | : Web - Mozilla Fir                        | efox                                     |                             |      |                                                     |
|----------------|--------------------------------------------|------------------------------------------|-----------------------------|------|-----------------------------------------------------|
| <u>F</u> ile į | <u>E</u> dit <u>V</u> iew Hi <u>s</u> tory | <u>B</u> ookmarks <u>T</u> ools <u>H</u> | elp                         |      |                                                     |
| $\bigcirc$     | > • C ×                                    | 🏠 🔟 buledu http                          | s://qpo.buw.bu.edu/irj/serv | let/ | prt/portal/prtroot/pcd!3aportal_content!2fcom.sap.p |
| BU Re          | eports - BUworks Centr                     | al 🗵 🗷                                   | Reports - QPO               |      | 📧 🛛 🗷 BEx Web                                       |
| Variat<br>Av   | ailable Variants:                          | Save Save As                             | Delete                      |      | Show Variable Personalization                       |
| G              | eneral Variables                           |                                          |                             |      |                                                     |
|                | Variable≟∛                                 |                                          | Current Selection           |      | Description                                         |
| *              | Posting Date                               |                                          | 06/30/2011 - 11/15/2011     | ٥    | 06/30/2011 - 11/15/2011                             |
| *              | Sponsored Program                          | ı                                        |                             | ٥    |                                                     |
|                | Sponsored Class                            |                                          |                             | ٥    |                                                     |
|                | OK Check                                   |                                          |                             |      |                                                     |

# BU Employee Learning Solutions

By default the "Posting Date" range is set to include all transactions from SAP at the beginning of Fiscal 2012 to the current date. If you wish to be more specific, you may adjust the date range.

## 3. Adjust the "Posting Date" range. (OPTIONAL)

| 🕙 B          | Ex We        | eb - Mo      | zilla Fir        | efox           |                |              |                             |        |                                                     |     |
|--------------|--------------|--------------|------------------|----------------|----------------|--------------|-----------------------------|--------|-----------------------------------------------------|-----|
| <u>F</u> ile | <u>E</u> dit | <u>V</u> iew | Hi <u>s</u> tory | <u>B</u> ookma | rks <u>T</u> o | ols <u>F</u> | <u>t</u> elp                |        |                                                     |     |
| <            | >            | - C          | ×                | ☆ [            | ໜັ bu.ed       | iu http      | os://qpo.buw.bu.edu/irj/sei | rvlet, | :/prt/portal/prtroot/pcd!3aportal_content!2fcom.sap | ı.p |
| BU           | Report       | s - BUwa     | orks Centr       | al             |                | BU           | Reports - QPO               |        | 🖂 🗾 BEx Web                                         |     |
| Vari         | iable E      | ntry         |                  |                |                |              |                             |        |                                                     |     |
| A            | ∖vailabl     | le Variar    | nts:             | <b>•</b>       | àve S          | ave As       | s Delete                    |        | Show Variable Personalization                       |     |
|              | Gener        | ral Varia    | ables            |                |                |              |                             |        |                                                     |     |
|              | V            | ′ariable≞    | Ŧ                |                |                |              | Current Selection           |        | Description                                         |     |
|              | * P          | osting D     | ate              |                |                |              | 06/30/2011 - 11/15/2011     | đ      | 06/30/2011 - 11/15/2011                             |     |
|              | * S          | ponsore      | d Program        | n              |                |              |                             | đ      |                                                     |     |
|              | s            | ponsore      | d Class          |                |                |              |                             | đ      |                                                     |     |
| [            | OK           | Check        |                  |                |                |              |                             |        |                                                     |     |

If you choose to change the date range, it is recommended that you type your preferred date range into the "Posting Date" box. Please note the exact format is "MM/DD/YYYY - MM/DD/YYYY". The space before and after the "-" is critical to avoid errors.

#### 4. Specify Sponsored Programs for Review.

| 🕙 BI | Ex We        | eb - Mo    | zilla Fir        | efox         |       |                        |                   |              |       |                                                    |
|------|--------------|------------|------------------|--------------|-------|------------------------|-------------------|--------------|-------|----------------------------------------------------|
| Eile | <u>E</u> dit | ⊻iew       | Hi <u>s</u> tory | <u>B</u> ook | marks | <u>T</u> ools <u>H</u> | <u>t</u> elp      |              |       |                                                    |
| <    | )>           | - C        | ×                |              | BU L  | u.edu http             | os://qpo.buw.bu.  | edu/irj/serv | /let/ | prt/portal/prtroot/pcd!3aportal_content!2fcom.sap. |
| BU   | Report       | s - BUwa   | orks Centr       | al           |       | X                      | Reports - QPO     |              |       | 🖂 🛛 BEx Web                                        |
| Vari | able E       | ntry       |                  |              |       |                        |                   |              |       |                                                    |
|      |              |            |                  |              |       |                        |                   |              |       |                                                    |
| Д    | vailabl      | le Varian  | ts:              | Ŧ            | Save  | Save A                 | s Delete          |              |       | Show Variable Personalization                      |
|      | Gener        | ral Varia  | bles             |              |       |                        |                   |              |       |                                                    |
|      | V            | ′ariable≞' | Ŧ                |              |       |                        | Current Selection | on           |       | Description                                        |
|      | * P          | osting Da  | ate              |              |       |                        | 06/30/2011 - 11   | 1/15/2011    | ٥     | 06/39/2011 - 11/15/2011                            |
|      | * S          | ponsore    | d Program        | ı            |       |                        |                   |              | ٦     |                                                    |
|      | s            | ponsore    | d Class          |              |       |                        |                   |              | ٥     |                                                    |
|      | OK           | Check      |                  |              |       |                        |                   |              |       |                                                    |

You will need to select at least one Sponsored Program in order to run the report. You have the option of hand typing a sponsored program into the "Sponsored Program" text field or selecting a Sponsored Program from a list. To select a Sponsored Program from a list, please **click on the Selection Icon**.

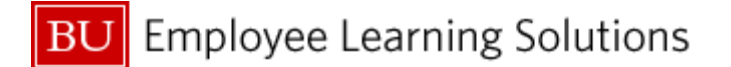

Note: You will only see the Sponsored Programs that you have access to based on your security profile.

| N : D   1000         |                                |                                |        |      | -           |
|----------------------|--------------------------------|--------------------------------|--------|------|-------------|
| Select All           | Refresh                        |                                |        |      | ••••        |
| Sponsored Program: K | eya7 Sponsored Program: Texta7 | Legislative District: Text 🖅 📥 |        | Туре | Description |
| 8                    |                                |                                |        |      |             |
| #                    | Not assigned                   | Not assigned                   |        |      |             |
| 9500221249           | 26746                          | Not assigned                   |        |      |             |
| 9500221250           | 44345                          | Not assigned                   |        |      |             |
| 9500221262           | Primary Account                | Not assigned                   |        |      |             |
| 9500221263           | 26756                          | Not assigned                   | Add 🕨  |      |             |
| 9500221272           | Social and Affective           | Not assigned                   | Remove |      |             |
| 9500221279           | "BREAST CANCER DIAGN           | Not assigned                   |        |      |             |
| 9500221282           | LKB1 Signaling and t           | Not assigned                   |        |      |             |
| 9500221290           | BDNF and JAK/STAT: P           | Not assigned                   |        |      |             |
| 9500221295           | Decoding Gene Expres           | Not assigned                   |        |      |             |
| 9500221305           | Bayesian Approaches            | Not assigned                   |        |      |             |
|                      | WORKSHOP: INTELLIGEN           | Not assigned                   |        |      |             |
| 9500221306           |                                |                                |        |      |             |

5. Find the Sponsored Program you would like to review and press the button to the left of it.

You may need to use the vertical scroll bar to find it.

| Maximum Records: 1000    | Refresh                   |                              |        | Select | Ali 📄 📕       |
|--------------------------|---------------------------|------------------------------|--------|--------|---------------|
| Select All               |                           |                              |        | Тур    | e Description |
| Sponsored Program: Key 🖉 | Sponsored Program: Text 🖅 | Legislative District: Text 🚈 | •      |        |               |
| 8                        |                           |                              |        |        |               |
| #                        | Not assigned              | Not assigned                 |        |        |               |
| 9500221249               | 26746                     | Not assigned                 |        |        |               |
| 9500221250               | 44345                     | Not assigned                 |        |        |               |
| 9500221262               | Primary Account           | Not assigned                 |        |        |               |
| 9500221263               | 26756                     | Not assigned                 | Add 🕨  |        |               |
| 9500221272               | Social and Affective      | Not assigned                 | Remove |        |               |
| 9500221279               | "BREAST CANCER DIAGN      | Not assigned                 |        |        |               |
| 9500221282               | LKB1 Signaling and t      | Not assigned                 |        |        |               |
| 9500221290               | BDNF and JAK/STAT: P      | Not assigned                 |        |        |               |
| 9500221295               | Decoding Gene Expres      | Not assigned                 |        |        |               |
| 9500221305               | Bayesian Approaches       | Not assigned                 | -      |        |               |
| 9500221306               | WORKSHOP: INTELLIGEN      | Not assigned                 | ¥      |        |               |
|                          |                           |                              | _      |        |               |

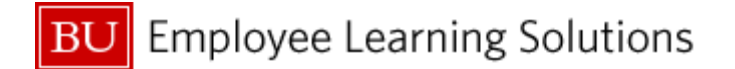

You will see your selection highlighted:

|      |                                                  |                           |                                |        | Selections | •           |
|------|--------------------------------------------------|---------------------------|--------------------------------|--------|------------|-------------|
| Maxi | imum Records: 1000                               | Refresh                   |                                |        | Select All |             |
| Se   | elect All                                        |                           |                                | -      | Туре       | Description |
|      | Sponsored Program: Key $\mathbb{A}^{\mathbb{T}}$ | Sponsored Program: Text 💵 | Legislative District: Text 🖅 🧧 | -      |            |             |
| 7    |                                                  |                           |                                |        |            |             |
|      | #                                                | Not assigned              | Not assigned                   |        |            |             |
|      | 9500221249                                       | 26746                     | Not assigned                   |        |            |             |
|      | 9500221250                                       | 44345                     | Not assigned                   |        |            |             |
|      | 9500221262                                       | Primary Account           | Not assigned                   |        |            |             |
|      | 9500221263                                       | 26756                     | Not assigned                   | Add 🕨  |            |             |
|      | 9500221272                                       | Social and Affective      | Not assigned                   | Remove |            |             |
|      | 9500221279                                       | "BREAST CANCER DIAGN      | Not assigned                   |        |            |             |
|      | 9500221282                                       | LKB1 Signaling and t      | Not assigned                   |        |            |             |
|      | 9500221290                                       | BDNF and JAK/STAT: P      | Not assigned                   |        |            |             |
|      | 9500221295                                       | Decoding Gene Expres      | Not assigned                   |        |            |             |
|      | 9500221305                                       | Bayesian Approaches       | Not assigned                   | •      |            |             |
|      | 9500221306                                       | WORKSHOP: INTELLIGEN      | Not assigned                   |        |            |             |
|      |                                                  | 1                         |                                |        |            |             |

## 5. Press "Add".

| Movimum Recorde: 1000 | Patrach                   |                                |        | □ Select A | -           |
|-----------------------|---------------------------|--------------------------------|--------|------------|-------------|
| Select All            | Reiresn                   |                                |        |            |             |
|                       | Sponsored Program: Text 🖅 | Legislative District: Text 🖅 🖉 |        | Туре       | Description |
| 7                     |                           |                                | -      |            |             |
| #                     | Not assigned              | Not assigned                   |        |            |             |
| 9500221249            | 26746                     | Not assigned                   |        |            |             |
| 9500221250            | 44345                     | Not assigned                   |        |            |             |
| 9500221262            | Primary Account           | Not assigned                   |        |            |             |
| 9500221263            | 26756                     | Not assigned                   | Add 🕨  |            |             |
| 9500221272            | Social and Affective      | Not assigned                   | Remove |            |             |
| 9500221279            | "BREAST CANCER DIAGN      | Not assigned                   |        |            |             |
| 9500221282            | LKB1 Signaling and t      | Not assigned                   |        |            |             |
| 9500221290            | BDNF and JAK/STAT: P      | Not assigned                   |        |            |             |
| 9500221295            | Decoding Gene Expres      | Not assigned                   |        |            |             |
| 9500221305            | Bayesian Approaches       | Not assigned                   | -      |            |             |
|                       | WORKSHOP: INTELLIGEN      | Not assigned                   | Y      |            |             |
| 9500221306            |                           |                                |        |            |             |

You will now see your selected Sponsored Program added to the selection list to the right. You can add more if you would like.

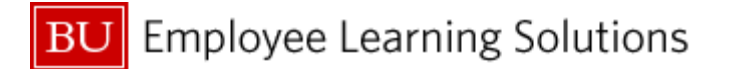

|     |                          |                           |                               |       |        | Sei | ecuon    | 8                             |
|-----|--------------------------|---------------------------|-------------------------------|-------|--------|-----|----------|-------------------------------|
| Max | timum Records: 1000      | Refresh                   |                               |       |        | □ s | elect Al | I 🔲 📕                         |
| S   | elect All                |                           |                               |       |        |     | Туре     | Description                   |
|     | Sponsored Program: Key≞₹ | Sponsored Program: Text 🖅 | Legislative District: Text at |       |        |     | =        | 9500221279 "BREAST CANCER DIA |
| 7   |                          |                           |                               |       |        |     |          |                               |
|     | #                        | Not assigned              | Not assigned                  |       |        |     |          |                               |
|     | 9500221249               | 26746                     | Not assigned                  |       |        |     |          |                               |
|     | 9500221250               | 44345                     | Not assigned                  |       |        |     |          |                               |
|     | 9500221262               | Primary Account           | Not assigned                  |       |        |     |          |                               |
|     | 9500221263               | 26756                     | Not assigned                  |       | Add 🕨  |     |          |                               |
|     | 9500221272               | Social and Affective      | Not assigned                  |       | Remove | _   |          |                               |
|     | 9500221279               | "BREAST CANCER DIAGN      | Not assigned                  |       |        |     |          |                               |
|     | 9500221282               | LKB1 Signaling and t      | Not assigned                  |       |        |     |          |                               |
|     | 9500221290               | BDNF and JAK/STAT: P      | Not assigned                  |       |        | _   |          |                               |
|     | 9500221295               | Decoding Gene Expres      | Not assigned                  |       |        | _   |          |                               |
|     | 9500221305               | Bayesian Approaches       | Not assigned                  | -     |        |     |          |                               |
|     | 9500221306               | WORKSHOP: INTELLIGEN      | Not assigned                  |       |        |     |          |                               |
|     |                          |                           |                               | ( = ) |        |     |          |                               |

## 6. Press "OK".

| Ма          | ximum Records: 1000                | Refresh                     |                              |        |   | Select Al | . 🗃 🛢                          |
|-------------|------------------------------------|-----------------------------|------------------------------|--------|---|-----------|--------------------------------|
|             | Select All                         |                             |                              |        |   | Type      | Description                    |
|             | Sponsored Program: Key 🚈           | Sponsored Program: Text 🛓 🕅 | Legislative District: Text 🖉 |        |   |           | 9500221279 "BREAST CANCER DIAG |
| 7           |                                    |                             |                              |        |   |           |                                |
|             | #                                  | Not assigned                | Not assigned                 |        |   |           |                                |
|             | 9500221249                         | 26746                       | Not assigned                 |        |   |           |                                |
|             | 9500221250                         | 44345                       | Not assigned                 |        |   |           |                                |
|             | 9500221262                         | Primary Account             | Not assigned                 |        |   |           |                                |
|             | 9500221263                         | 26756                       | Not assigned                 | Add 🕨  |   |           |                                |
|             | 9500221272                         | Social and Affective        | Not assigned                 | Remove |   |           |                                |
|             | 9500221279                         | "BREAST CANCER DIAGN        | Not assigned                 |        |   |           |                                |
|             | 9500221282                         | LKB1 Signaling and t        | Not assigned                 |        |   | -         |                                |
|             | 9500221290                         | BDNF and JAK/STAT: P        | Not assigned                 |        |   |           |                                |
|             | 9500221295                         | Decoding Gene Expres        | Not assigned                 |        |   |           |                                |
|             | 9500221305                         | Bayesian Approaches         | Not assigned                 |        |   |           |                                |
|             | 9500221306                         | WORKSHOP: INTELLIGEN        | Not assigned                 |        | _ |           |                                |
| Ente<br>Spo | er a value for:<br>nsored Program: |                             |                              |        | I | 🔺 Chi     | ange Order 💌 🛓                 |

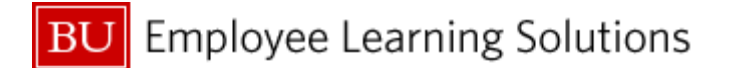

You will see that your Sponsored Program has been added to your selection screen.

| 🕹 BEx W                   | /eb - Mozilla Firefox                                                    |                                 | uw.bu.edu/irj/servlet/prt/portal/prtroot/pcd!3aportal_content!2fcom.sa<br>- QPO I BEx Web<br>te Show Variable Personalization<br>Selection Description<br>011 - 11/15/2011 |
|---------------------------|--------------------------------------------------------------------------|---------------------------------|----------------------------------------------------------------------------------------------------|
| <u>E</u> ile <u>E</u> dit | : <u>V</u> iew Hi <u>s</u> tory <u>B</u> ookmarks <u>T</u> ools <u>F</u> | <u>t</u> elp                    |                                                                                                    |
| < >                       | 🕞 C 🗙 🏠 🔟 bu.edu http                                                    | os://qpo.buw.bu.edu/irj/servlet | /prt/portal/prtroot/pcd!3aportal_content!2fcom.s                                                                                                    |
| BU Repo                   | rts - BUworks Central 🛛 🔣                                                | Reports - QPO                   | 🖾 🛛 BEx Web                                                                                                    |
| <b>Variable</b><br>Availa | Entry<br>ble Variants: Save Save As                                      | Delete                          | Show Variable Personalization                                                                                                    |
| Gen                       | eral Variables                                                           |                                 |                                                                                                    |
|                           | Variable≞∜                                                               | Current Selection               | Description                                                                                                    |
| *                         | Posting Date                                                             | 06/30/2011 - 11/15/2011 🗇       | 06/30/2011 - 11/15/2011                                                                                                    |
| *                         | Sponsored Program                                                        | 9500221279                      | 9500221279 "BREAST CANCER DIAGN                                                                                                    |
|                           | Sponsored Class                                                          | ð                               |                                                                                                    |
| OK                        | Check                                                                    |                                 |                                                                                                    |

By default this report will show you all Sponsored Classes. If you wish to limit your report to a specific Sponsored Class, please follow step 7.

7. Select a Sponsored Class by clicking on the Selection Icon and following the same process as for selecting a Sponsored Program (OPTIONAL).

|     |                                     |                                    |                              |                            |        | Sele | ctions   | •           |
|-----|-------------------------------------|------------------------------------|------------------------------|----------------------------|--------|------|----------|-------------|
| Ma> | ximum Records: 1000                 | Refresh                            |                              |                            |        | Se   | lect All |             |
|     | Select All                          |                                    |                              | _                          |        |      | Туре     | Description |
|     | Sponsored Class: Text≟ <sup>∓</sup> | Class Billable: Text≟ <sup>∓</sup> | Sponsored Class Type: Text 📲 |                            |        |      |          |             |
| 7   |                                     |                                    |                              |                            |        |      |          |             |
|     | ADP/Computer Service                | Billable                           | Expense                      |                            |        |      |          |             |
|     | Animal Care                         | Billable                           | Expense                      |                            |        |      |          |             |
|     | Capital & Fabricated                | Billable                           | Expense                      |                            |        |      |          |             |
|     | Consultant Services                 | Billable                           | Expense                      |                            |        |      |          |             |
|     | Equipment Rental                    | Billable                           | Expense                      |                            | Add 🕨  |      |          |             |
|     | F&A                                 | Billable                           | Expense                      |                            | Remove |      |          |             |
|     | Fringe Benefits                     | Billable                           | Expense                      |                            |        |      |          |             |
|     | Honoraria                           | Billable                           | Expense                      |                            |        |      |          |             |
|     | Office Supplies                     | Billable                           | Expense                      |                            |        |      |          |             |
|     | Open Items                          | Billable                           | Expense                      |                            |        |      |          |             |
|     | Other Contracted Ser                | Billable                           | Expense                      | •                          |        |      |          |             |
|     | Other Directs                       | Billable                           | Expense                      | I<br>I<br>I<br>I<br>I<br>I |        | _    |          |             |
|     | 1                                   |                                    |                              |                            |        |      |          |             |

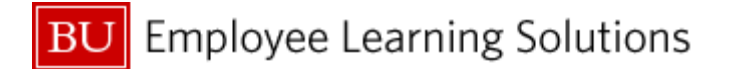

## 8. Click "OK" to generate the report.

| 🥹 BEx Web - Mozilla Firefox                                                                                |                         |                                 |  |  |  |  |  |  |  |
|----------------------------------------------------------------------------------------------------|-------------------------|---------------------------------|--|--|--|--|--|--|--|
| <u>File E</u> dit <u>V</u> iew Hi <u>s</u> tory <u>B</u> ookmarks <u>T</u> ools <u>H</u> elp               |                         |                                 |  |  |  |  |  |  |  |
| 🕜 🕞 🗸 🏠 🔟 bu.edu https://qpo.buw.bu.edu/irj/servlet/prt/portal/prtroot/pcd!3aportal_content!2fcom.s        |                         |                                 |  |  |  |  |  |  |  |
| BU Reports - BUworks Central 🛛 BU Reports - QPO 🖾 BU BEx Web                                               |                         |                                 |  |  |  |  |  |  |  |
| Variable Entry       Available Variants:     Save     Save As     Delete     Show Variable Personalization |                         |                                 |  |  |  |  |  |  |  |
| Variable :7                                                                                                | Current Selection       | Description                     |  |  |  |  |  |  |  |
| * Posting Date                                                                                             | 06/30/2011 - 11/15/2011 | 06/30/2011 - 11/15/2011         |  |  |  |  |  |  |  |
| Sponsored Program                                                                                          | 9500221279              | 9500221279 "BREAST CANCER DIAGN |  |  |  |  |  |  |  |
| Sponsored Class                                                                                            | đ                       |                                 |  |  |  |  |  |  |  |
|                                                                                                    |                         |                                 |  |  |  |  |  |  |  |

That will take you to the "Grant Expense Detail" and provide the following view:

| >) - C                                                |                       |         |                          |                                                                                  |                    |                              |                 |                        |                              |                |           |           |            |
|-------------------------------------------------------|-----------------------|---------|--------------------------|----------------------------------------------------------------------------------|--------------------|------------------------------|-----------------|------------------------|------------------------------|----------------|-----------|-----------|------------|
|                                                       | × î 🛄                 | bu.edu  | https://qpo.buw.bu.edu/i | rj/servlet/prt/po                                                                | rtal/prtroot/pcd!3 | aportal_content!2fcom.sap.po | t!2fplatform_ad | ld_ons!2fcom.sap.ip.bi | !2fiViews!2fcom.sap.ip.bi.be | × ŵ            | ? - 🚷-    | Google    |            |
| 🔽 Reports - BUworks Central 🛛 🛛                       |                       |         | BU Reports - QPO         | 📧 📴 BEx Web - Grant Expenses by Sponsor 🗵 📴 BEx Web - Grant Expense Detail 🛛 😰 🔶 |                    |                              |                 |                        |                              |                |           |           |            |
| NIVERSITY<br>ant Expense Detail<br>Print Version Expo | rt to Microsoft Excel |         |                          |                                                                                  |                    |                              |                 |                        |                              |                |           |           |            |
|                                                       |                       |         |                          |                                                                                  |                    |                              |                 |                        |                              |                |           |           | Amount     |
| onsored Program                                       | Sponsored Class 17    | GL Acco | unt 🗉                    | Posting Date =                                                                   | Text ⊥             | DocumentType △               | Reference Doc.  | ⊥ Vendor⊥              | Vendor Invoice +             | Invoice Number | PO Number | SC Number | \$         |
|                                                       | Salaries and Wages    | 500010  | FACULTY FULL TIME        | 06/30/2011                                                                       |                    | Grant Conversion Doc         | 1000003999      |                        |                              |                |           |           | 199,372.90 |
|                                                       |                       |         |                          | 07/29/2011                                                                       |                    | Payroll Posting              |                 | -                      |                              |                |           |           | 1,570.01   |
|                                                       |                       |         |                          |                                                                                  |                    | Payroll Posting              |                 |                        |                              |                |           |           | 982.55     |
|                                                       |                       |         |                          |                                                                                  |                    | Payroll Posting              |                 |                        |                              |                |           |           | 1,998.81   |
|                                                       |                       |         |                          | 08/31/2011                                                                       |                    | Payroll Posting              |                 |                        |                              |                |           |           | 1,695.59   |
|                                                       |                       |         |                          |                                                                                  |                    | Payroll Posting              |                 |                        |                              |                |           |           | 984.20     |
|                                                       |                       |         |                          |                                                                                  |                    | Payroll Posting              | -               | -                      |                              | -              |           |           | 2,138.73   |
|                                                       |                       |         |                          | 09/30/2011                                                                       |                    | Payroll Posting              |                 |                        |                              |                |           |           | 1,632.80   |
|                                                       |                       |         |                          |                                                                                  |                    | Payroll Posting              |                 |                        |                              |                |           |           | 949.81     |
|                                                       |                       |         |                          |                                                                                  |                    | Payroll Posting              | -               |                        |                              |                |           |           | 2,567.95   |
|                                                       |                       | 500210  | EXEMPT FULL TIME         | 06/30/2011                                                                       |                    | Grant Conversion Doc         | 1000003999      | -                      |                              | -              |           |           | 31,642.98  |
|                                                       |                       |         |                          | 07/29/2011                                                                       |                    | Payroll Posting              |                 |                        |                              |                |           |           | 4,258.33   |
|                                                       |                       |         |                          | 09/30/2011                                                                       |                    | Payroll Posting              |                 |                        |                              |                |           |           | 2,733.33   |
|                                                       |                       | 500260  | NON EXEMPT PART TIME     | 06/30/2011                                                                       |                    | Grant Conversion Doc         | 1000003999      |                        |                              |                | •         | •         | 2,441.19   |
|                                                       |                       | 500410  | GRAD STDT - EXEMPT       | 06/30/2011                                                                       |                    | Grant Conversion Doc         | 1000003999      | -                      | -                            |                |           |           | 57,531.00  |
|                                                       |                       |         |                          | 09/30/2011                                                                       |                    | Student Accounts             |                 |                        |                              |                |           |           | 1,800.00   |
|                                                       |                       |         |                          | 10/14/2011                                                                       |                    | Student Accounts             |                 |                        |                              |                |           |           | 3,114.00   |
|                                                       |                       | 500440  | UGRAD STDT - NON EXE     | 06/30/2011                                                                       |                    | Grant Conversion Doc         | 1000003999      |                        |                              |                |           | •         | 6,284.62   |
|                                                       |                       | Result  |                          |                                                                                  |                    |                              |                 |                        |                              |                |           |           | 323,698.80 |
|                                                       | Fringe Benefits       | 560201  | FRNG ALLOC INTL CONV     | 06/30/2011                                                                       |                    | Grant Conversion Doc         | 1000004000      | -                      | -                            | -              |           |           | 61,333.79  |
|                                                       |                       | 860200  | FRINGE ALLOC EXTERNL     | 07/28/2011                                                                       |                    | Allocation                   | 3000005489      |                        |                              |                |           |           | 2,272.90   |
|                                                       |                       |         |                          | 08/29/2011                                                                       |                    | Allocation                   | 3000014980      |                        |                              |                |           |           | 1,243.18   |
|                                                       |                       |         |                          | 09/28/2011                                                                       |                    | Allocation                   | 3000023254      |                        |                              |                |           |           | 162.00     |
|                                                       |                       |         |                          | 09/29/2011                                                                       | -                  | Allocation                   | 3000024826      | -                      | -                            | -              |           |           | 2,034.04   |
|                                                       |                       |         |                          | 10/12/2011                                                                       |                    | Allocation                   | 3000029452      |                        |                              |                |           |           | 280.26     |
|                                                       |                       | Decuk   |                          |                                                                                  |                    |                              |                 |                        |                              |                |           |           | 87 338 17  |

This report may be several pages in length.

*Hint: If you want to export this report to Excel you may wish to remove the GL Account subtotals by dragging the yellow "Result" bars to the header. This will allow for a cleaner spreadsheet when using the "Export to Microsoft Excel" functionality.* 

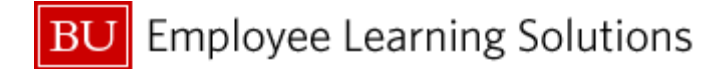

## **Important Concepts**

## **Grants and Sponsored Programs**

Grants represent the "Parent" sponsored program from the funding agency. These grants are broken out into one or more Sponsored Programs to represent different PIs, budget years or other subdivisions. Expenses are charged against a Sponsored Program, never a Grant. Sponsored Programs are analogous to "Source Numbers" in the pre-SAP legacy financial system.

## **Sponsored Classes and GL Accounts**

Prior to SAP, we only had a limited number of expense Object Codes. Sources were budgeted based upon Object Code and charges were assigned to Sources based upon Object Code. Here are some changes that are new with SAP:

- Object Codes are now known as General Ledger (GL) Accounts or Commitment Items.
- We now have several hundred expense GL Accounts to provide more detailed reporting capabilities.
- Expenses post to Sponsored Programs at the GL Account level.
- GL accounts have been grouped by Sponsored Classes the level at which Sponsored Programs are budgeted.
- One or more GL accounts combined make up a single sponsored class.
- The list of GL Accounts and Sponsored Classes can be found on the PAFO Website.

## **Months and Years in SAP**

Months in SAP are referred to by numbered month in a fiscal year. For instance, calendar month October 2011 becomes 004/2012 in SAP. Here is a full conversion chart for FY 12:

| 001/2012 = Jul 2011 | 002/2012 = Aug 2011 | 003/2012 = Sept 2011 | 004/2012 = Oct 2011 |
|---------------------|---------------------|----------------------|---------------------|
| 005/2012 = Nov 2011 | 006/2012 = Dec 2011 | 007/2012 = Jan 2012  | 008/2012 = Feb 2012 |
| 009/2012 = Mar 2012 | 010/2012 = Apr 2012 | 011/2012 = May 2012  | 012/2012 = Jun 2012 |

## **Transactions before SAP**

Transactions incurred prior to July 1, 2011 were converted in single lump-sum amounts by GL accounts. The posting date for these amounts will appear as June 30, 2011. For individual expenditure details included in these sums, please refer to My Grants in the Business Link.

#### **Commitments**

Currently only shopping cart and manual commitments will be shown in the commitment column. Salary is not committed at this time unless it is done so by manual commitments. Further, F&A on salary and all other commitments is not recorded in the Cumulative Commitments balance at this time. The salary commitment feature is currently planned to be implemented in phase 3.

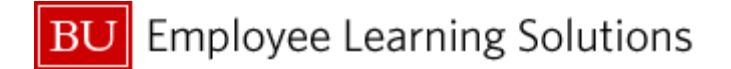

## **Transaction Details**

As you review the data in the "Grant Expense Detail" report you will note that some cells contain an "-", indicating that there is no data available. Instances of these occurrences include, but are not limited to:

- Payroll transactions which by nature do not have associated Invoices, Purchase Order numbers, or Customer numbers.
- Purchasing Card transactions which currently exclude vendor names. This is expected to be addressed in a future enhancement.

## **Reference Document Number**

The Reference Document Number (Reference Doc.) represents the unique transaction number assigned by SAP. It is used to identify and track the status of transactions in SAP and is often necessary to provide to central administrative offices (i.e. Procurement, AP, Payroll) when inquiring about specific transactions.